# 化学構造式を XIMTEX で描く

#### 藤田眞作

京都工芸繊維大学大学院工芸科学研究科物質工学部門 京都市左京区松ヶ崎御所海道町

### 1 はじめに

筆者は,この20年余りの間,有機化学(情報記録 材料の有機合成化学),情報学,数学の境界領域で仕 事をしている.この仕事を始めた当初は,数式をタイ プライターで書いていたが,そのうちにTFX/IATFX が普及しはじめたので, 1980代の終わりごろにのり かえた.数理化学(化学と数学の接点)の分野での 仕事が進捗したので,成果をまとめて,モノグラフ [1] を 1991 年に出版した.この種の書籍出版はリス クが大きいので,著者の側で TFX/IATFX によるカ メラレディ原稿を提供するという条件がなければ, 出版を引き受けてくれる出版社はなかったであろう. TFX/IATFX によるカメラレディ原稿の作成過程で, 地の文と数式の部分は十分な品質がえられたが,困っ たのは化学構造式の部分である.当時は,TFX/IATEX と併用できる構造式描画ソフトウェア(安価なもの) がなかったので,化学構造式をロットリングペンで 製図し,これを原稿に貼り付けた.この出版の経験 を踏まえ, T<sub>F</sub>X/I<sup>A</sup>T<sub>F</sub>X を化学の分野で普及させるこ とをめざして,入門書[2]を1993年に出版した.し かし,化学構造式のTFX/IATFX 文書への組み込み については,効率的な方法がないままであった.

化学,とくに有機化学では,化学構造式を文書に 含めることは必須のことなので,この入門書の執筆 が終わってから,化学構造式をTEX/IATEX 文書に 組み込むシステムの作成を本格的に考えることにし た.いくらかの試行錯誤ののち,原型ができたのが 1993年の夏であった.システム名をXATEX (キュ ムテック)として,その年に公開した.そののち,数 回のバージョンアップを経て,現在バージョン 4.03 まで無償で公開している.その間,1997年に付属の マニュアル類を書き直して,使用手引きとして刊行 した[3].また,2004年には,写真の有機化学に関し て 600 ページ弱の単行本 [4] を出版したが,ほとん ど全ページに出現する構造式をすべて  $\hat{X}^{MTEX}$  で作 成し, TEX/IATEX による原稿に直接に取り込むこと ができた.このことにより, $\hat{X}^{MTEX}$  が出版に十分 に使えることが実証できたと考えている.

 $\hat{X}^{MT}_{EX}$ の基本的な機能の説明は拙著 [5] に譲り, 本稿では, $\hat{X}^{MT}_{EX}$ のやや高度なテクニックを紹介 したのち,化学構造式を実際に論文原稿に取り込む 方法を述べることにする. $\hat{X}^{MT}_{EX}$ による化学構造 式の描画が, $T_{EX}/I^{MT}_{EX}$ の豊富な機能と併用できる ことを,筆者の経験を踏まえて解説する.

## 2 XIMT<sub>E</sub>Xを使うには

### 2.1 XIMT<sub>E</sub>Xの入手

最新版が筆者のホームページ:

http://imt.chem.kit.ac.jp/ fujita/fujitas/fujita.html

からダウンロードできる.これは圧縮ファイル(.lzh) になっているので,解凍ソフトウェア(たとえば「解 凍レンジ」など)をインターネットから入手して解凍 する.解凍後に発生する xymtex フォルダーにシス テムー式が格納されているので,TEX/IATEXのシス テムから読めるフォルダー,たとえば,

c:¥usr¥local¥share¥texmf¥tex¥latex

の配下に置く.これで,X<sup>î</sup>MT<sub>E</sub>X が使えるようになる. この解説では,X<sup>î</sup>MT<sub>E</sub>X を PostScript 対応モード で使用するので,dviファイルを PostScript ファイル に変換するためのシステム(たとえば dvipsk,これは 標準の T<sub>E</sub>X/I<sup>A</sup>T<sub>E</sub>X 配布物に付属している)および生 じた PostScript ファイルを画面表示および印刷する ためのシステム (たとえば, GhostScript, GSview) が必要である.これらのシステムの入手およびイン ストールについては,インターネットで検索すると 解説サイトが見つかるので,参照していただきたい.

#### 2.2 文書の作成

 $\hat{X}^{0}MT_{E}X$ の命令は,描く化合物群に分けて,パッ ケージとして格納されているので,該当のパッケージ ファイルを文書(texファイル)の中に¥usepackage 命令で読み込む.xymtexpsを指定すると,PostScript 対応の $\hat{X}^{0}MT_{E}X$ のパッケージファイルがすべて読み 込まれる.パソコンの能力が高度になってきたので, 通常はこの指定で $\hat{X}^{0}MT_{E}X$ のすべてを読み込んでも 処理できる.ついでに chemist および chmst-ps パッ ケージも読み込んでおくと,化学文書に必要な便利 な機能が使えるようになる.¥begin{document}と ¥end{document}の間に, $\hat{X}^{0}MT_{E}X$ の命令を他の文 書要素(地の文,数式,その他)とともに書き込む. 下の例では,簡単のため,2-chlorohydroquinoneの 構造式を描くための $\hat{X}^{0}MT_{E}X$ 命令のみを書いている.

%XyMTeXtest.tex
¥documentclass{jarticle}
¥usepackage{xymtexps}
¥usepackage{chemist,chmst-ps}
¥begin{document}
¥bzdrv{1==OH;2==C1;4==OH}
¥end{document}

### 2.3 TEX/译TEX 処理

 $\hat{X}^{1}MT_{E}X$ の命令を含んだ文書ファイルは,通常の tex ファイルであるので,通常の T<sub>E</sub>X/IAT<sub>E</sub>X 処理を おこなう.Windows XP のコマンドプロンプト上で 使っている場合は,文書を含むフォルダー内(たと えば c:¥fujita)に移ってから,次の命令をコマン ドラインに入力する(上記文書のファイル名を XyM-TeXtest.tex とする).

#### c:¥fujita>platex XyMTeXtest

エンターキーを押して実行すると,XyMTeXtest.dvi ファイルが発生する.しかし,そのままでは画面表示 できない(これは,PostScript互換モードで使ってい るため.T<sub>E</sub>X/IAT<sub>E</sub>X モードを使うときは dviout な どの表示ソフトウェアにより画面表示できる).この ファイルを変換して, PostScript ファイルにするには,次の命令を実行する.

c:¥fujita>dvipsk -D2400 -Pdl XyMTeXtest

この結果,XyMTeXtest.psファイルが発生するので, GSview システムにより画面表示する.必要ならば, 表示画面から印刷することもできる.表示された化 学構造式は,次のようになる.

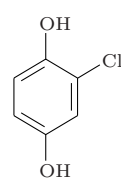

# 3 XIMT<sub>E</sub>Xの機能

本稿では, X<sup>î</sup>MT<sub>E</sub>X の命令を組み合わせて複雑な化 合物を描く方法を中心に述べることにする.例示した コードを実際に試すには,上記のXyMTeXtest.texの 中の¥begin{document}と¥end{document}の間に書 き込めばよい.

#### 3.1 置換基の入れ子

 $\hat{X}^{1}MT_{E}X$  命令の置換基リストのなかに (y1) を宣 言すると,その位置で結合する置換基を作成するこ とができる.たとえば, $\pm$ bzdrh{1==(y1)}は1位で 置換するフェニル基をあらわす(位置番号は固定であ る).これをピリジン環の2位に置換させるには,置 換すべき環を出力する命令(次の例では $\pm$ pyridinev など)の置換基リストの中に入れ子にする.

¥pyridinev{2==¥bzdrh{1==(y1)}}¥qquad
¥pyridinevi{2==¥bzdrh{1==(y1)}}

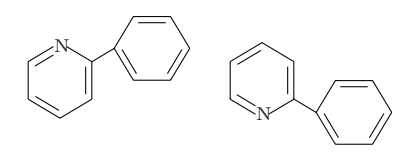

接尾辞の v と vi とを区別することによって , 上下 をひっくり返したピリジン環を出力していることに 注意 .

入れ子の置換基は,幅なし高さなしで出力される. このため, center 環境で中央揃えにしたとき,必ず しも出力位置が中心にこない.出力範囲を調整する ためには, chemist パッケージに XyMcompd 環境が用 意されているのでこれを用いる.

```
{¥changeunitlength{0.06pt}¥fbox{%
¥begin{XyMcompd}(800,800)(240,50){}{}
¥bzdrv[p]{1D==0;2==¥bzdrh{1==(y1)};4D==0}
¥end{XyMcompd}} #hskip1cm
¥scalebox{0.6}{¥fbox{%
¥begin{XyMcompd}(800,800)(240,50){}{}
¥cyclohexanev[be]{1D==0;%
2==¥bzdrh{1==(y1)};4D==0}
¥end{XyMcompd}}
```

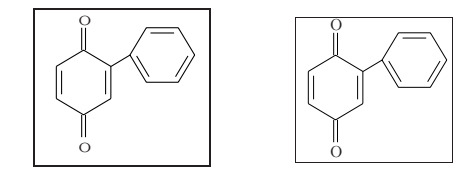

このコードの中で使われている XyMcompd 環境の 第一引数 (800,800) は出力範囲,第二引数 (240,50) は,左右・上下の移動距離を指定する.残りの二つの 引数は,化合物番号を出力するためのものであるが, ここでは使用しない.出力範囲を明示するため¥fbox で囲っている.なお, $\hat{X}^{M}$ TEX の単位長は 0.1pt で ある.これを¥changiunitlength で変更すれば縮小 拡大ができる.縮小拡大は,graphicxパッケージを 読み込んでいれば,¥scalebox 命令によりおこなう こともできる.なお,上記コードでは,¥bzdrv と ¥cyclohexanev を使っているが,内部では同じ下位 命令を用いているので,出力される化学構造式は同 じである.

入れ子は, T<sub>E</sub>X/IAT<sub>E</sub>X システムが許す限り何重で も重ねることができる.たとえば,次に示すコード では, (yl)機能, ¥ryl 命令, ¥lyl 命令により入れ 子を重ねている.

```
{¥changeunitlength{0.05pt}
¥begin{XyMcompd}(3950,1800)(-50,-750){}{}
¥bzdrv{1==OH;5==CH$_{3}$;%
4==OC$_{16}$H$_{33}$;%
2==¥ry1(4==NH--SO$_{2}$){4==¥bzdrh{1==(y1);%
2==OCH$_{2}$CH$_{2}$OCH$_{3}$;%
5==¥ry1(2==NH--SO$_{2}$){4==¥bzdrh{1==(y1);%
5==¥ry1(2==SO$_{2}$--NH){%
4==¥naphdrh{1==(y1);5==OH;%
8==¥ly1(4==N=N){4==¥bzdrh{4==(y1);%
1==NO$_{2}$;5==SO$_{2}$CH$_{3}$}}}}}}
```

```
出力は次の通りである.
```

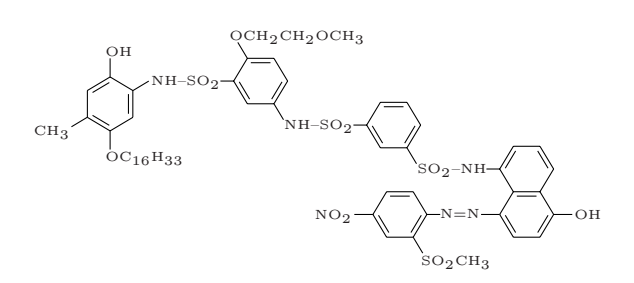

#### 3.2 置換基の入れ子—スピロ化合物

(y1)機能で作成した置換基を,原子リストの中に 入れ子にすると,スピロ化合物を描くことができる. この機能は,入れ子を受ける側が引数として原子リ ストをもつ命令でなければならない(X<sup>1</sup>MT<sub>E</sub>X 命令の 種類については,オンラインマニュアルを参照).次 にスピロ位置にヘテロ原子の有無でどうなるか,例 をあげよう.

{¥changeunitlength{0.07pt}
¥sixheteroh{4s==¥cyclohexaneh{1==(yl);%
6D==0}}{3D==0} ¥qquad
¥sixheteroh{4h==¥sixheteroh{1==¥null}%
{1==(yl)};4==N\$^{+}\$}

スピロ位置にヘテロ原子のない場合は4s==...と指 定し,ある場合4h==...と指定していることに注意. また,一方の環でヘテロ原子の入る余地を作るため に¥nullを指定している.出力は次のようになる.

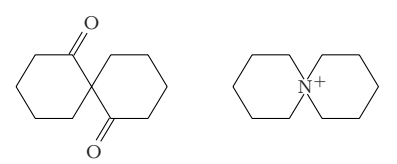

入れ子は ,  $T_{E}X/IAT_{E}X$  システムが許す限り何重でも 重ねることができる .

(y1)機能で作成した置換基を,原子リストの中に 入れ子にするテクニックは,スピロ化合物以外にも利 用できる.メチレン鎖の出力命令は,¥decamethylene までしか用意されていないので,それ以上は,この テクニックで適当な部品をつなぐ.例として,retinal を描いてみよう.

```
{¥changeunitlength{0.06pt}
¥begin{XyMcompd}(2200,500)(-50,-100){}{}
¥nonamethylene[bdfh]{%
1s==¥cyclohexanev[a]{2==(y1);1==¥null;%
3Sa==¥null;3Sb==¥null};%
9s==¥trimethylene[b]{}1==(y1);3W==CH0}}
{4==¥null;8==¥null}
¥end{XyMcompd}}
```

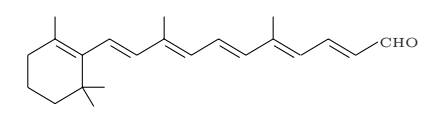

#### 3.3 環の入れ子--縮合環化合物

簡単な縮合環は、¥decahetrovや¥nonahetrovな どの単一の命令で描くことができる、単一命令が用 意されていない縮合環は、結合リストに縮合ユニッ トを入れ子にして描く、6-6 縮合環にさらに 6 員環 の縮合ユニットを縮合させる場合を次に例示する、

```
{¥changeunitlength{0.06pt}
¥begin{XyMcompd}(1750,950)(-100,-250){}{}
¥decaheterov[fhk%
{c¥sixfusev[]{1==¥null}%
{3B==CH$_{2}$CH$_{3}$;%
4A==CH$_{2}$COOCH$_{2}$CH$_{3}$}%
{F}]{3==N}{6==CH$_{3}$0;%
7==CH$_{3}$0;4GB==H}
¥end{XyMcompd}}
```

縮合を受ける側の結合リストの指定は小文字 (ここ では 6-6 縮合環の c の結合) でおこなう.縮合ユニッ トの位置は,結合に振られたアルファベットを指定 する (ここでは,結合の二つの端点のうち順番のあ とのものとして F を指定.小文字の f は,順番の先 のもの).出力結果は次の通りである.

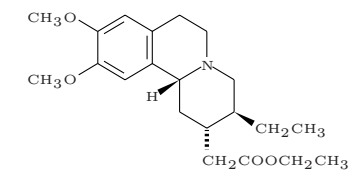

縮合の具合がどうなっているかは,結合リスト[...] の中の{c¥sixfusev...{F}}を%でコメントアウト してみると理解できよう.

### 3.4 3種の入れ子の組み合わせ

以上の3種の入れ子は,自由に組み合わせること ができる.例として pseudojervine の化学構造式を 描いてみよう.次のコードに示すように,括弧の対 応に注意しながら,実直に入れ子を重ねてゆく.

```
{¥changeunitlength{0.06pt}¥wedgehashedwedge
¥begin{XyMcompd}(2800,1200)(-500,50){}{}
¥decaheterov[d{a¥fivefusev[%
{b¥sixfusev[f]{2s==¥fiveheterov[%
{b¥sixfusev{1==¥upnobond{N}{H}}%
```

```
{3B==CH$_{3}$}{e}}%
]{1==0;5s==¥WedgeAsSubst(0,0)(5,-3){130};%
2s==¥WedgeAsSubst(0,0)(-5,-3){120}%
}{5==(y1);2GA==H;4GA==CH$_{3}$;3FB==H}[ae]%
}{1==¥lmoiety{H$_{3}$C}}{e}]%
{}{5FA==H;4D==0;2GA==H}{e}}%
]{}{{10}B==¥lmoiety{H$_{3}$C};2FB==H;%
6B==¥lyl(3==0){0==¥sixsugarh{6==0;%
1s==\U0,0)(-3,-5){120};%
4s == WedgeAsSubst(0,0)(3,-5){120};
3s==¥psline[linewidth=30¥unitlength,%
linestyle=solid,linecolor=black]%
(-17,0)(307,0)\%
}{1==(y1);2Sa==OH;3Sb==OH;4Sa==HO;%
5Sb==CH$_{2}$OH}[abc]}
¥end{XyMcompd}}
```

¥wedgehashedwedge は,  $\alpha$  結合 (紙面の裏方向への 結合)を破線の楔形結合で出力するためのスイッチで ある.ピラノース環とテトラヒドロフラン環の環内楔 形結合の出力には,¥wedgeAsSubst 命令とPSTricks パッケージの命令¥psline を併用している.このテ クニックの詳細については,バージョン 4.02 のマニュ アルを参照されたい.出力は次の通りである.

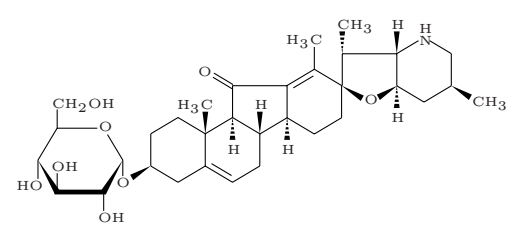

# 4 EPS ファイルの利用

#### 4.1 昨今の論文投稿の状況

世の趨勢に押されて,化学分野の論文投稿も,次 第にオンライン投稿に移行しつつある.このときに, TEX/LATEX による論文が受け入れられるかが問題で ある.広く化学全般をカバーする学会では,数式を含 んだ化学論文も取り扱う必要から,TEX/LATEX によ る論文の受け入れ態勢を整えつつある.その中でも, アメリカ化学会のACS Paragon Plus Environment システム (ACS-PPE)は,TEX/LATEX による論文の 受け入れ態勢を整えた,先駆的なシステムといえる. 詳しいことは,次のホームページを参照されたい.

http://pubs.acs.org/paragonplus/
splash/index.html

このシステムでは,野放図なカスタマイズを防ぐため,IATEX  $2_{\varepsilon}$ のパッケージ群を推奨し,使えるファ

イルの種類を絞っている.本文は,texファイルとして,代表的なクラスファイルである article.cls な どを使い,文献リストは本文ファイルに組み込むこ とが推奨されている.このため,作成マクロは最小 限とし,たとえば TempStyle.sty に格納することが 必要である.さらに,グラフィックスは EPS ファイ ルで添付しなければならない.用意したファイルを オンラインで投稿すると,ACS-PPE は T<sub>E</sub>X/IAT<sub>E</sub>X 処理と PDF ファイルへの変換をおこなう.変換し た PDF ファイルはオンラインで見ることができる ので,著者のチェックののち,間違なく変換されて いれば,原稿が受理されることになる.

以上のような制限から, $\hat{X}^{MTEX}$ で描いた構造式 を含んだ tex ファイルは,そのままでは ACS-PPE に投稿することはできない.このため, $\hat{X}^{MTEX}$ で 描いた図ごとに,EPSファイルに変換する必要があ る.ここでは,ACS-PPE での論文投稿を念頭にお いて,その方法を概説する.

#### 4.2 EPS ファイルの作成

これまでの説明にのっとって, XyMTeXtest2.tex から,次のような原稿ができたとする.ここでは,簡 単のため,説明に必要な部分のみを抜き取っている.

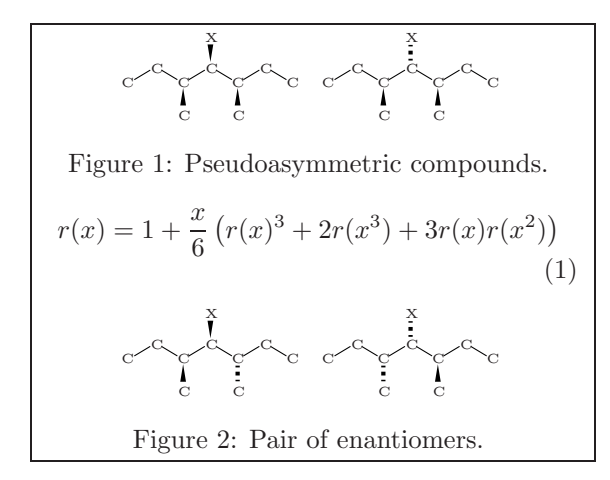

図に含まれる構造式をEPSファイルにするには,さ らに余分な箇所を取り除く必要がある.もとのXyM-TeXtest2.texファイルをコピーして,ファイルの名 称を,たとえばXyMTeXtest2Fig.texとする.その 上で,図のキャプションや数式などすべて%を付け てコメントアウトする.¥pagestyle{empty}をプリ アンブルに記入し,ページ番号やヘッダーが出力さ れないようにする.さらに¥clearpageを挿入して,

50- Academic Center for Computing and Media Studies, Kyoto University

一つの図が1ページに収まるようにする.ここでは 不要の行を,実際に取り除いたものを示す.

```
%XyMTeXtest2Fig.tex
¥documentclass{article}
¥usepackage{xymtexps}
¥usepackage{chemist,chmst-ps}
¥pagestyle{empty}%この宣言が必須
¥begin{document}
{¥changeunitlength{0.06pt}
¥begin{XyMcompd}(1000,500)(200,0){}{}
¥heptamethylene{1==C;2==C;3==C;4==C;%
5==C;6==C;7==C}{4B==X;3B==C;5B==C}
¥end{XyMcompd}
¥begin{XyMcompd}(1000,500)(200,0){}{}
¥heptamethylene{1==C;2==C;3==C;4==C;%
5==C;6==C;7==C}{4A==X;3B==C;5B==C}
¥end{XyMcompd}}
¥clearpage%ページを分けることが必須
{¥changeunitlength{0.06pt}
¥begin{XyMcompd}(1000,500)(200,0){}{}
¥heptamethylene{1==C;2==C;3==C;4==C;%
5==C;6==C;7==C}{4B==X;3B==C;5A==C}
¥end{XyMcompd}
¥begin{XyMcompd}(1000,500)(200,0){}{}
#heptamethylene{1==C;2==C;3==C;4==C;\%
5==C;6==C;7==C}{4A==X;3A==C;5B==C}
¥end{XyMcompd}}
¥end{document}
```

T<sub>E</sub>X/I<sup>A</sup>T<sub>E</sub>X の通常処理をおこなう.すなわち,次の命令:

c:¥fujita>platex XyMTeXtest2Fig

をコマンドラインに入力して,エンターキーを押し て実行すると,XyMTeXtest2Fig.dvi ファイルが発 生する.ファイルを変換して,PostScript ファイル にするには,次の命令を実行する.

c:¥fujita>dvipsk -D2400 -Pdl XyMTeXtest2Fig

これを GSview で閲覧して,正しく変換されている か調べる.この場合は,仕上がりは2ページで,上 記枠の中の二つの図が別々に1ページずつ出力され ている.次に述べるように,この変換は必ずしも必 要ないが,多くの図を変換する場合はまとめて変換 して,間違いがないか確かめることを勧める.

まとめて出力した XyMTeXtest2Fig.ps から一つず つ EPS ファイルに変換するのは,GSview でも可能 である (Extract と PStoEPS の機能を使用)が,もっ と簡単な方法がある.dvipsk の-E オプションを使う 方法であり,次の命令を書き込んだバッチファイル (名称を EPSfig.bat としておく)を作っておき実行す ればよい.

```
dvipsk -E -D2400 -Pdl -p1 -n1
XyMTeXtest2fig.dvi -o Test2Fig1.eps
dvipsk -E -D2400 -Pdl -p2 -n1
XyMTeXtest2fig.dvi -o Test2Fig2.eps
```

行幅の都合で折り返しているが,実際はそれぞれ1 行に収める.コマンドプロンプトの画面で,

#### c:¥fujita>EPSfig

と入力し, リターンを押すと, 二つの命令が実行され, Test2Fig1.eps と Test2Fig2.eps が発生する.

EPS ファイルの描画領域が正しく設定されている かは,これらのファイルをGSviewで調べる.この とき,Options メニューの Show Bounding Box に チェックを入れておくと,領域が点線の枠で示され る.図がこの中に収まっていれば成功である.

#### 4.3 EPS ファイルの取り込み

もとの XyMTeXtest2.tex ファイルをコピーして, 投稿用の処理のために XyMTeXtest2Final.tex ファ イルを作成する.EPS ファイルを取り込むには,もと のファイルで  $\hat{X}MT_EX$  の構造式描画を記述している箇 所を¥includegraphics 命令で置き換える. $\hat{X}MT_EX$ や chemist などの読み込み部分は除去する (必要なら 最小限のマクロを TempStyle.sty にコピーしておく). 具体的には,次のようなファイルとなる.

```
%XyMTeXtest2Final.tex
```

```
¥documentclass{article}
¥usepackage{TempStyle}%最小限のマクロ,相互参照
¥usepackage{graphicx}%この宣言が必要
¥begin{document}
¥begin{figure}[h] ¥begin{center}
¥includegraphics[scale=1]{Test2Fig1.eps}
¥caption{Pseudoasymmetric compounds.}
¥label{fA1} ¥end{center} ¥end{figure}
¥begin{equation}
r(x) = 1 + \frac{1}{2} r(x^3)
+ 3r(x)r(x<sup>2</sup>)¥right) ¥label{eA1}
¥end{equation}
¥begin{figure}[h] ¥begin{center}
¥includegraphics[scale=1]{Test2Fig2.eps}
¥caption{Pair of enantiomers.}
¥label{fA2} ¥end{center} ¥end{figure}
¥end{document}
```

この例では使用していないが,化合物に番号を付け て相互参照している場合には,¥newlabelによる参 照キーをTempStyle.styファイルに格納しておく.参 照キーのデータは,XyMTeXtest2Fig.texを処理を したときの補助ファイル XyMTeXtest2Fig.aux から 抜き取ることができる.XyMTeXtest2Final.tex ファ イルを T<sub>E</sub>X/ET<sub>E</sub>X 処理および PostScript 変換をお こなった上で,GSview でうまくいっていることを 確かめる (成功ならば,上記の枠内と同じ出力がえ られるはずである).なお,このとき中間で発生した dvi ファイルは dviout で閲覧することができる.

ACS-PPE システムによる投稿を目的とする場合 は必ずしも必要がないが,生じた PostScript ファイ ルは,Acrobat Distiller などのソフトウェアで PDF に変換することができる.

#### 4.4 オンライン投稿

このようにして作成したファイル (この例では,テ キストファイル (XyMTeXtest2Final.tex),補助ファ イル (TempStyle.sty),およびグラフィックファイル (Test2Fig1.eps および Test2Fig2.eps))をACS-PPE システムを通じてオンライン投稿する.手順は,オ ンライン画面の指示通りにすればよく,ファイルさ え揃っていればむずかしくない.

### 5 おわりに

 $\hat{X}^{M}T_{E}X$ による化学構造式描画の最大の特徴は,  $T_{E}X/PT_{E}X$ の豊富な機能,とくに数式に関する機能 と併用できることにある.論文だけでなく,書籍の 版下作成にも使えることも実証済みである.本稿を 契機に使用者が増えることを期待している.

### 参考文献

- [1] S. Fujita, Symmetry and Combinatorial Enumeration in Chemistry, Springer-Verlag (1991).
- [2] 藤田 眞作,「化学者・生化学者のための LaTeX—パソ コンによる論文作成の手引き」,東京化学同人 (1993).
- [3] 藤田 眞作, X<sup>2</sup>MT<sub>E</sub>X—Typesetting Chemical Structural Formulas, アジソン・ウェスレイ・パブリッシャー ズ・ジャパン (1997).
- [4] S. Fujita, Organic Chemistry of Photography, Springer-Verlag (2004).
- [5] 藤田 眞作,「ĿAT<sub>E</sub>X 2ε階梯 (第 2 版)」, ピアソン・エ デュケーション (2000).